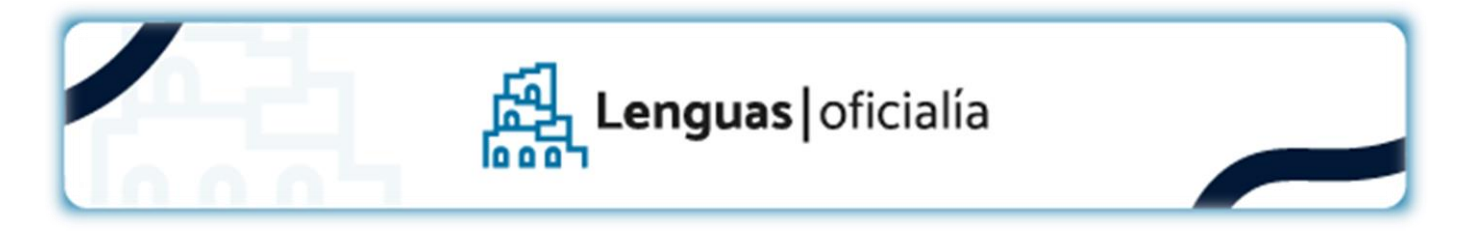

# Solicitud Diploma y Analítico Digital

## 1. GENERAR LA SOLICITUD DE CERTIFICACIÓN

1º Paso: ingresar en Guaraní >> "Trámites" >> "Solicitar Certificación" >> "Nueva Solicitud"

| UNC GUA<br>MÓDULO DE GE | <b>RANÍ</b><br>STIÓN ACADÉMICA |            |                                                                                                | ⊠ 0<br>Propuesta: | T | •                |
|-------------------------|--------------------------------|------------|------------------------------------------------------------------------------------------------|-------------------|---|------------------|
| Inscripción a Materias  | Inscripción a Exámenes         | Reportes - | Trámites -                                                                                     |                   |   | Perfil: Alumno 👻 |
| Listado de so           | licitudes de ce                | rtificacio | Orientación                                                                                    |                   |   | Nueva solicitud  |
|                         |                                |            | Solicitar Constancias y Certificados<br>Preinscripción a Propuestas<br>Solicitar Certificación |                   |   |                  |

2º Paso: Completa y verifica tus datos personales, certificación, colación y datos de contacto.

**Certificado Provisorio:** este certificado es de carácter **opcional** (por el egresado), tiene costo adicional y se entregará en **Oficialía Mayor de la UNC** (estará disponible una vez emitida la resolución de egreso correspondiente, verificar el estado del trámite como se indica luego del punto 4).

3º Paso: "Confirmar" para grabar los datos.

#### 2. ADJUNTAR DOCUMENTACIÓN EN GUARANÍ

1º Paso: Al guardar la solicitud, presiona Cargar Documentación

|               |                  |           | 100    |                 |                |         |                  | Concernance of the second |
|---------------|------------------|-----------|--------|-----------------|----------------|---------|------------------|---------------------------|
| letado de so  | licitudes de cei | TITICACIO | nes    |                 |                |         |                  | Nueva solicituo           |
| .131440 40 30 | nonudes de cel   |           |        |                 |                |         |                  |                           |
| Certificación | nondues de cer   | Esta      | ado Fe | cha de Inicio d | e la solicitud | Requisi | tos Documentales |                           |

2º Paso: Sube los siguientes archivos en formato PDF:

DNI: Escanea ambos lados y asegúrate de que la imagen sea nítida.

• Analítico o título secundario: Legalizado por Oficialía Mayor de la UNC. Escanea todas las hojas del documento.

| Inscripción a Materias                                                                   | Inscripción a Exámenes                                  | Reportes -  | Encuestas -                 | Trámites                   | Mis datos personales                  | Elegir Padrón | Cursos             | Perfil: Alumno 👻 |
|------------------------------------------------------------------------------------------|---------------------------------------------------------|-------------|-----------------------------|----------------------------|---------------------------------------|---------------|--------------------|------------------|
| Solicitud de 1                                                                           | litulo                                                  |             |                             |                            |                                       |               |                    | 4 Volver         |
| Apellido y Nombre:<br>Fecha de Nacimient<br>Tipo y Nro de Docur<br>Certificación: Licenc | o: 13/02/1980<br>nento: DNI<br>iada en Ciencias de la E | ducación    |                             |                            |                                       |               |                    |                  |
| Carga de Doc                                                                             | umentación de                                           | Egreso      |                             |                            |                                       |               |                    |                  |
| Requisito                                                                                |                                                         | Estado pres | sentación digital           |                            | Observaciones                         |               |                    | _                |
| Documento de Identidad                                                                   | Egresado                                                | - No cargao | 10                          |                            | - Sin observaciones -                 | -             | C Documento digita |                  |
|                                                                                          |                                                         |             |                             |                            |                                       |               |                    |                  |
| Para concluir                                                                            | la solicitud y que la                                   | misma pue   | da ser proce<br>misma pulsa | sada por la<br>ndo el sigu | a institución debe c<br>uiente botón: | argar todos   | los requisitos y f | inalizar la      |

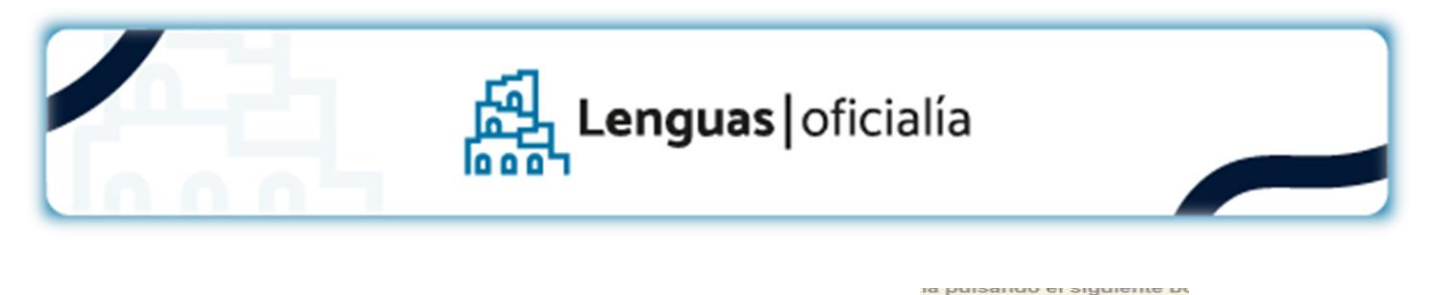

3º Paso: Una vez cargados los archivos, presiona Finalizar Solicitud.

icitud. 🛛 🗢 Finalizar Solici

La solicitud pasará a estado Pendiente hasta que el Área Enseñanza valide los documentos. Cuando este aceptada, cambiará el estado a Ventanilla.

| Inscripción a Materias                     | Inscripción a Exámenes | Reportes +                           | Encuestas •        | Trámites                              | Mis datos personales  | Elegir Padrón       | Curso                   | s Perfil: Alumno 🕶 |  |  |
|--------------------------------------------|------------------------|--------------------------------------|--------------------|---------------------------------------|-----------------------|---------------------|-------------------------|--------------------|--|--|
| Listado de so                              | licitudes de cei       | tificacio                            | nes                |                                       |                       |                     |                         | Nueva solicitud    |  |  |
|                                            |                        | jLa                                  | solicitud de certi | ficación fue                          | finalizada con éxito! |                     |                         | ×                  |  |  |
| Certificación                              | stado                  | Fecha de Inicio de la solicitud Requ |                    |                                       |                       | isitos Documentales |                         |                    |  |  |
| Licenciada en Ciencias de la Educación     |                        |                                      | Pendiente          | 21/10/2024                            |                       |                     | Ø Rea                   | Reabrir Solicitud  |  |  |
| Listado de so                              | olicitudes de c        | ertificac                            | iones              |                                       |                       |                     |                         | Nueva solic        |  |  |
| Certificación                              |                        |                                      |                    | stado Fecha de Inicio de la solicitud |                       |                     | Requisitos Documentales |                    |  |  |
| Licenciada en Lengua y Literatura Inglesas |                        |                                      |                    |                                       | 12/02/2025            |                     |                         |                    |  |  |

## 3. ABONAR CUPONES DE PAGO

Para avanzar, deberás abonar dos tasas:

- 1. Solicitud de expedición de Diploma Original:
  - Descarga el cupón desde Guaraní: Trámites > Impresión de Formularios de Colación.
  - El plazo de acreditación es de 72 hs.
- 2. Emisión del certificado analítico final:
  - Realiza una transferencia bancaria por ARS 7800. Instructivo de transferencia.
  - El plazo de acreditación es de 48 hs.

Importante:

- Debes completar la encuesta Recién Egresado para poder descargar los formularios: Reportes > Encuestas pendientes.
- Si no has registrado tus horas de Compromiso Social Estudiantil, no podrás avanzar. Contacta a: sae@lenguas.unc.edu.ar.

#### 4. DESCARGAR FORMULARIOS

Una vez acreditados ambos pagos, descarga los cuatro formularios desde:

Trámites > Impresión de Formularios de Colación.

### 5. SEGUIMIENTO DE SOLICITUD DE TÍTULO

Podrás monitorear el estado de tu trámite en guaraní:

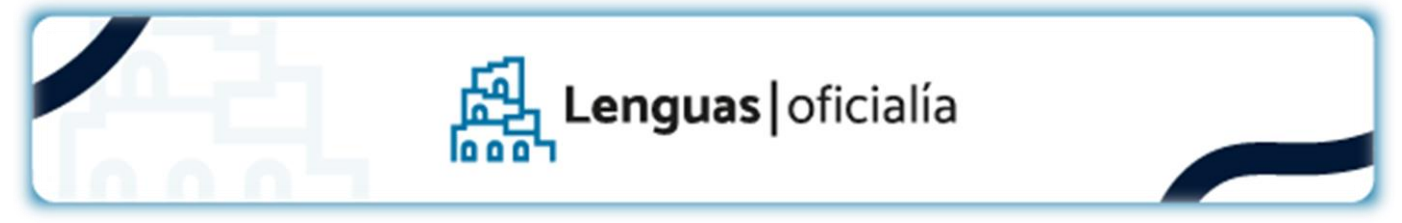

• Reportes > Seguimiento de trámite de egreso.

El último estado será Egresado. Si solicitaste el Certificado Provisorio, estará disponible en Oficialía Mayor (Baterías D) unos 10 días hábiles después de alcanzar este estado.

| UNC GUARANÍ<br>MÓDULO DE GESTIÓN ACADÉMICA    |                                                                                                    | Reference a construction of the second second secon | 1 ·              |
|-----------------------------------------------|----------------------------------------------------------------------------------------------------|----------------------------------------------------------------------------------------------------|------------------|
| Inscripción a Materias Inscripción a Exámenes | Reportes • Trámites •                                                                                                    |                                                                                                    | Perfil: Alumno 👻 |
| Seguimiento de Solicitud de                   | Actuación provisoria<br>Agenda<br>Encuestas Pendientes<br>Encuestas respondidas<br>Historia académica<br>Inasistencias<br>Mis inscripciones<br>Oferta de comisiones<br>Plan de estudios<br>Seguimiento de Solicitud de Título<br>Seguimiento de Solicitud de Título |                                                                                                    |                  |

| Seguimiento de Solicitud de Título |                         |
|------------------------------------|-------------------------|
| Certificado: Contador Público      | Estado actual: Egresado |
|                                    |                         |

#### 6. LA ENTREGA DE DIPLOMA DIGITAL

Una vez que finalice el proceso te informaremos cuando estará disponible el diploma para que lo descargues directamente desde guaraní junto al analítico.

| En Auto                                                        | oqestión                                        | - Trá                | ámites              | 5                |                      |               |           |                   |  |
|----------------------------------------------------------------|-------------------------------------------------|----------------------|---------------------|------------------|----------------------|---------------|-----------|-------------------|--|
| Diploma Digital y Certificado Analítico Digital NO disponible: |                                                 |                      |                     |                  |                      |               |           |                   |  |
| Inscripción a Materias                                         | Inscripción a Exámenes                          | Reportes -           | Encuestas -         | Trámites -       | Mis datos personales | Elegir Padrón | Cursos    | Perfil: Alumno 👻  |  |
| Descargar Analítico y Diploma Digital                          |                                                 |                      |                     |                  |                      |               |           |                   |  |
| Certificación                                                  | El documento aún no se<br>disponible para su de | encuentra<br>scarga. | Diploma             |                  | Ver Juramento        |               | Juramento |                   |  |
| Arquitecta                                                     | 🛓 Descarga                                      | r                    | 🛓 Des               | cargar           | Ver Juram            | Ver Juramento |           | Aceptar Juramento |  |
| Listo para descargar, pero requiere juramento/compromiso:      |                                                 |                      |                     |                  |                      |               |           |                   |  |
| Inscripción a Materias                                         | Inscripción a Exámenes                          | Reportes -           | Encuestas -         | Trámites -       | Mis datos personales | Elegir Padrón | Cursos    | Perfil: Alumno 👻  |  |
| Descargar Analítico y Diploma Digital                          |                                                 |                      |                     |                  |                      |               |           |                   |  |
| gai i inc                                                      |                                                 |                      |                     |                  |                      |               |           |                   |  |
| Certificación                                                  | Certificado Analitico                           |                      | Diplot Se debe acep | tar el juramento | Ver Juramento        |               | Juramento |                   |  |

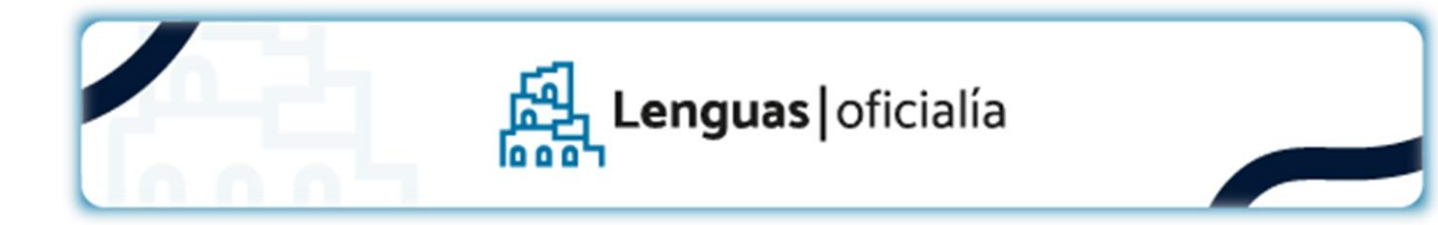

# En Autogestión - Trámites

Aceptar Juramento:

|                     |                                                                                                    |                                                                                | L DELFINA CASTRO ZA                                                                                              | PATA - |
|---------------------|----------------------------------------------------------------------------------------------------|--------------------------------------------------------------------------------|----------------------------------------------------------------------------------------------------|--------|
| Inscripción a Mater | La Universidad Nacional de Córdoba le hace entrega del título que acredita la suficiencia en la profesión que ha elegido y que,<br>lo/la compromete a su servicio. Por ello, esta Universidad le pide juramento o compromiso por la fórmula que haya elegido:<br>*¿Jura o se compromete a trabajar para que el conocimiento sea empleado en forma socialmente responsable y no usar /a edu<br>dañar a seres humanos o al entorno, considerando antes de actuar las implicancias éticas de su trabajo?<br>*¿Jura o se compromete a que sus practicas profesionales y académicas estén al servicio de la justicia, la igualdad social y los<br>comunidad, promoviendo el respeto de la Constitución nacional y los derechos humanos?<br>*¿Jura o compromete a defender la edencativa que y gratuta, colaborando en cuanto fuera necesario con la Universidad<br>principios esenciales planteados en nuestra histórica Reforma Universitaria del '18 plasmados en nuestros Estatutos y reglame | fruto del esfu<br>ucación para<br>valores dem<br>Nacional de<br>entación viger | erzo de toda la comunidad,<br>ningún fin encaminado a<br>ocráticos de nuestra<br>Córdoba, respetando los<br>tte? | ×      |
| iploma l            | Digital y Certificado Analítico Digital habilitados pa                                                                                                    | ıra de                                                                         | escargar:                                                                                                    |        |

| Inscripción a Materias                | Inscripción a Exámenes | Reportes - | Encuestas - | Trámites 🝷 | Mis datos personales | Elegir Padrón | Cursos              | Perfil: Alumno 👻 |  |  |
|---------------------------------------|------------------------|------------|-------------|------------|----------------------|---------------|---------------------|------------------|--|--|
| Descargar Analítico y Diploma Digital |                        |            |             |            |                      |               |                     |                  |  |  |
| Certificación                         | Certificado Analítico  |            | Diploma     |            | Ver Juramento        |               | Juramento           |                  |  |  |
| Arquitecta                            | 🛓 Descarga             |            | 🛓 Descargar |            | Ver Juramento        |               | Aceptado 22/08/2024 |                  |  |  |